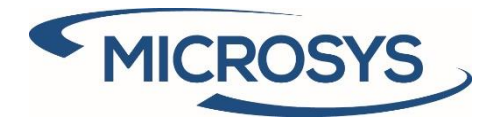

# SDI 365 User Manual

**Microsoft Dynamics 365 Business Central** 

Andrea Cita Microsys Srl May 2020

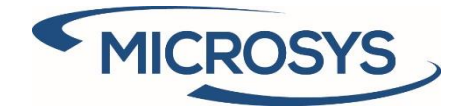

# Summary

| Introduction                   | 2  |
|--------------------------------|----|
| Document purpose               | 2  |
| Extension general information  | 2  |
| Prerequisites                  | 3  |
| Activation key request         | 3  |
| Setup                          | 4  |
| Stamp duty                     | 4  |
| Setup SDI                      | 4  |
| VAT posting setup              | 5  |
| Split payment                  | 6  |
| Withholding tax                | 7  |
| Setup SDI                      | 7  |
| VAT identifier                 | 7  |
| Sales header                   | 8  |
| Enasarco                       | 9  |
| Setup SDI                      | 9  |
| VAT identifier                 | 9  |
| Sales header                   |    |
| Rule and template              |    |
| Rule creation                  |    |
| Template creation              |    |
| Associate template-rule        |    |
| Multiple PA code               |    |
| Combine shipment               | 15 |
| Setup SDI                      |    |
| Electronic document formats    | 16 |
| Operation                      |    |
| Stamp duty                     |    |
| Split payment                  |    |
| Inserting rule on the document | 20 |

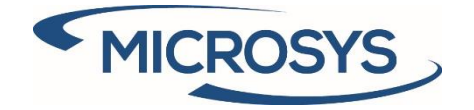

# Introduction

The **SDI 365** extension has as its purpose the automatic management of the xml file tags for sales and service invoices, through the creation of rules and templates, with the consequent creation of the same:

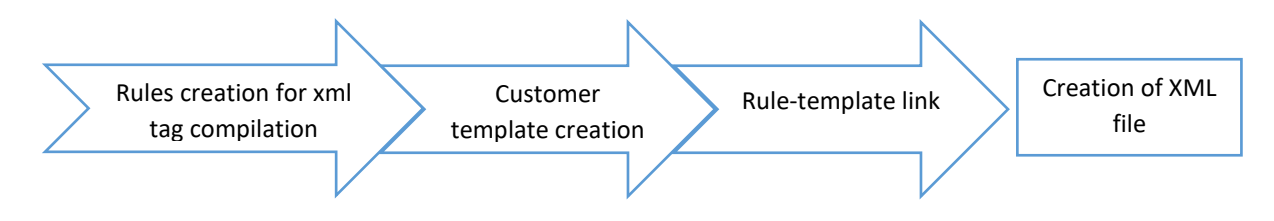

# Document purpose

The document purpose is to explain how the extension works, starting from the setup and ending with the generation of the xml file.

# Extension general information

The extension comes from the need to satisfy the various requests made by customers to their suppliers in the most flexible and automated way possible.

For this purpose, there are a series of setup pages for managing:

- Tag present in the xml file and its value
- Possible assignment of virtual stamp duty to be paid by the customer or not
- Split payment

This is what it looks like in the list of available extensions:

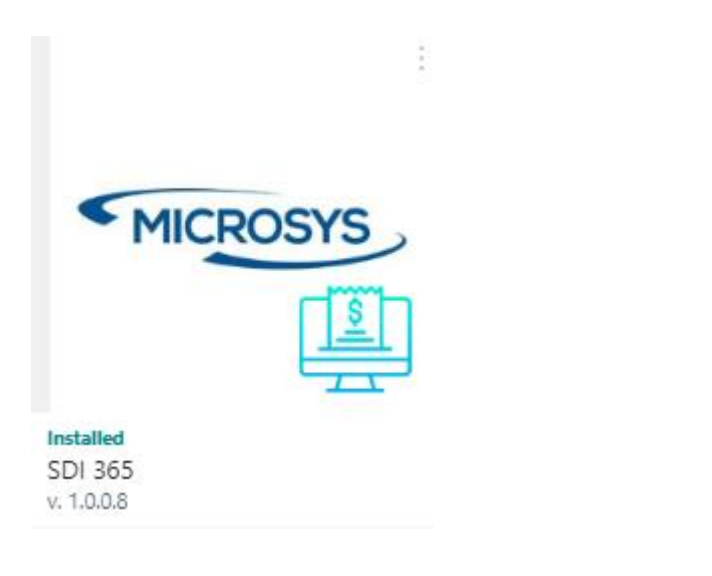

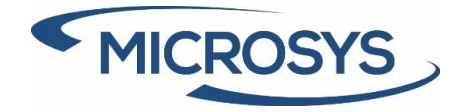

## **Prerequisites**

The following app is requested in order to install SDI 365:

- Framework 365 (for the activation key)

## **Activation key request**

| Go to "<br>MICROSYS E | Go to "Microsys Extension List":<br>MICROSYS EXTENSION LIST   WORK DATE: 4/1/2020 |          |                        |      |          |              |               |                                  |
|-----------------------|-----------------------------------------------------------------------------------|----------|------------------------|------|----------|--------------|---------------|----------------------------------|
| ₽ Search              | 📑 Edit List                                                                       | 📋 Delete | Require Activation Key | 🗊 Re | move Act | ivation Key  | 📲 Open in Exc | el                               |
| Ext                   | ension Name                                                                       |          |                        |      |          | Extension Mo | dule 1        | Machine Code                     |
| → sdi                 | 365                                                                               |          |                        |      |          |              |               | BF3ECE9E1A28897A428B08A053AE14D7 |

Click on "Require Activation key" and a message will be prompted with the information required by Microsoys to activate your solution:

| 0 | Send the following message to Microsys via e-mail a<br>licensing@msys.it                  | at |
|---|-------------------------------------------------------------------------------------------|----|
|   | Company Name : CRONUS IT<br>Heading : CRONUS IT<br>Phone No. : +39-02-660-6666<br>Email : |    |
|   | Extension:Module:MachineCode<br>SDI 365:;BF3ECE9E1A28897A428B08A053AE14D7                 |    |
|   |                                                                                           |    |

When you receive from Microsys the Activation Key, insert it in the "Activation Key" field and you will be notified regarding the right activation of the solution and the due date:

ОК

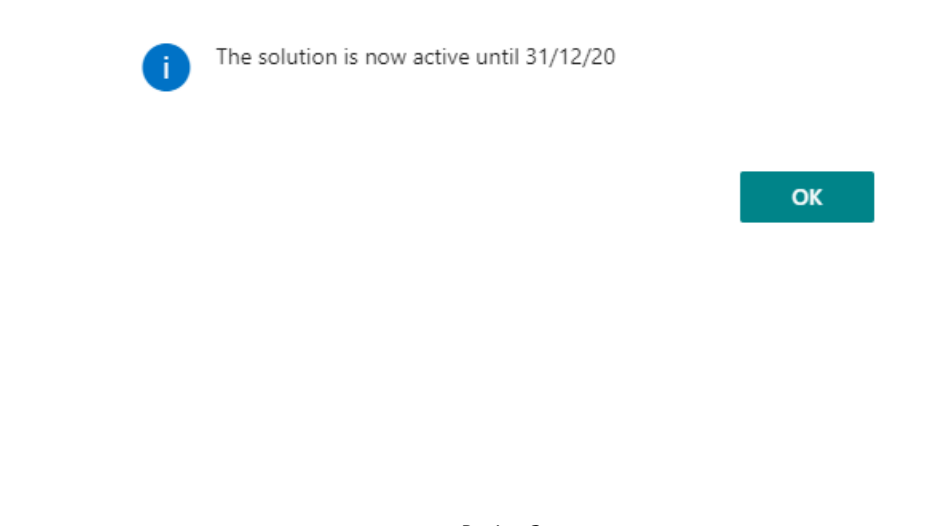

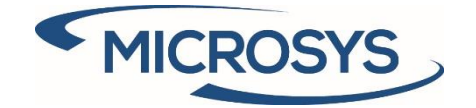

## Setup

## **Stamp duty**

The automatic stamp management uses the standard fields on the document sales header and, in case of debit to the customer, adds a line on the document.

This management can be activated by following the setups shown below.

### Setup SDI

Enter the desired values:

- **Activation Amount**: is the minimum amount that the document must have to ensure that the stamp is assigned. This value is entered when the extension is installed.
- **Amount**: is the value of the stamp. This value is entered when the extension is installed.
- **Recharge**: specifies the account to be used in the automatic creation of the line on the sales document (only in the case of debit to the customer).
- **Line description**: specifies the line description to be used in the automatic creation of the line on the sales document (only in the case of debit to the customer).
- **VAT Prod. Posting Group**: specifies the category to be used in the automatic creation of the line on the sales document (only in the case of debit to the customer).

| Stamp Duty                                     |        |                  |                            |
|------------------------------------------------|--------|------------------|----------------------------|
| Activation Amount                              | 77.47  | Amount           | 2.00                       |
| Recharge · · · · · · · · · · · · · · · · · · · | 5780 ~ | Line Description | Stamp duty paid virtually. |
| VAT Prod. Posting Group                        | ~      |                  |                            |

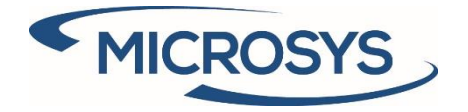

VAT posting setup

Enter the desired management for each intersection where the stamp is expected:

- **XML only**: only in the xml document (not charged to the customer)
- Customer charge: a line is inserted on the document, charging it to the customer

VAT POSTING SETUP | WORK DATE: 1/27/2022

| P Search + N                   | lew | 😥 Edit List                     | 📋 Delete    | 🖊 Edit | 🛕 Vie | w 🥑 Sugge      | st Acco | ounts 📑 Copy    | XII                       | Open in Excel |
|--------------------------------|-----|---------------------------------|-------------|--------|-------|----------------|---------|-----------------|---------------------------|---------------|
| VAT Bus.<br>Posting Group<br>† |     | VAT Prod.<br>Posting Group<br>↑ | Description |        |       | VAT Identifier | V<br>%  | Virtual Duty    | Incl<br>in<br>VAT<br>Tran | Deductible %  |
|                                |     | IVA10                           |             |        |       | IVA10          | 0       |                 |                           | 100           |
|                                |     | IVA20                           |             |        |       | IVA20          | 0       |                 | 0                         | 100           |
|                                |     | NO IVA                          |             |        |       | NO IVA         | 0       |                 |                           | 100           |
| ESPORTAZ                       |     | IVA10                           |             |        |       | IVA10          | 10      |                 |                           | 100           |
| ESPORTAZ                       |     | IVA20                           |             |        |       | IVA20          | 20      |                 | 0                         | 100           |
| $\rightarrow$ esportaz         | ÷   | NO IVA                          |             |        |       | NO IVA         | 0       | ~               |                           | 100           |
| NAZIONALE                      |     |                                 |             |        |       |                | 0       | MML and         | 0                         | 100           |
| NAZIONALE                      |     | E13                             |             |        |       | E13            | 0       | Customer charge | 0                         | 100           |
| NAZIONALE                      |     | IND50                           |             |        |       | IND50          | 20      |                 | 0                         | 50            |
| NAZIONALE                      |     | IVA10                           |             |        |       | IVA10          | 10      |                 |                           | 100           |
| NAZIONALE                      |     | IVA20                           |             |        |       | IVA20          | 20      |                 |                           | 100           |
| NAZIONALE                      |     | IVA22                           |             |        |       | IVA22          | 22      |                 |                           | 100           |
| NAZIONALE                      |     | IVA22SP                         |             |        |       | IVA22          | 22      |                 |                           | 100           |
| NAZIONALE                      |     | NO IVA                          |             |        |       | NO IVA         | 0       |                 |                           | 100           |
| UE                             |     | IVA10                           |             |        |       | IVA10          | 10      |                 |                           | 100           |
| UE                             |     | IVA20                           |             |        |       | IVA20          | 20      |                 |                           | 100           |
| UE                             |     | NO IVA                          |             |        |       | NO IVA         | 0       |                 |                           | 100           |

If a document has two intersections in which the stamp management is different, the debit one prevails.

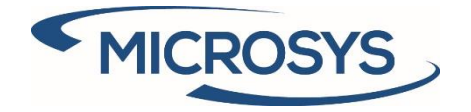

## **Split payment**

Split payment management uses the standard Business Central setup:

| VAT           | POSTING SET                    | UPIV | VORK DATE: 1/27/2               | 2022        |        |        |                |        |            |                               |                |                            | √ SAVED                             |                                | ז א <sup>ב</sup> 1 |
|---------------|--------------------------------|------|---------------------------------|-------------|--------|--------|----------------|--------|------------|-------------------------------|----------------|----------------------------|-------------------------------------|--------------------------------|--------------------|
| ۶             | Search +                       | New  | 🐯 Edit List                     | 📋 Delete    | 🖍 Edit | 🛕 View | Sugges         | t Acco | unts 🛙     | 🗎 Copy                        | Open in Excel  | More o                     | ptions                              | کر<br>ا                        | 7 ≣                |
|               | VAT Bus.<br>Posting Group<br>↑ |      | VAT Prod.<br>Posting Group<br>↑ | Description |        |        | VAT Identifier | V<br>% | Virtual Do | Incl<br>in<br>VAT<br>uty Tran | . Deductible % | VAT<br>Calculation<br>Type | Reversed VAT<br>Bus. Post.<br>Group | Reversed<br>Prod. Pos<br>Group | I VAT<br>st.       |
|               | NAZIONALE                      |      | IVA22                           |             |        |        | IVA22          | 22     |            | C                             | 100            | Normal VAT                 |                                     |                                |                    |
| $\rightarrow$ | NAZIONALE                      | -    | IVA22SP                         |             |        |        | IVA22          | 22     |            | C                             | 100            | Full VAT                   | NAZIONALE                           | IVA22                          |                    |
|               |                                |      |                                 |             |        |        |                |        |            | C                             |                |                            |                                     |                                |                    |

The automation is inserted when the document is released, with the insertion of the line for reversing full-VAT.

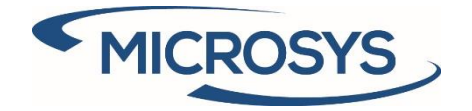

## Withholding tax

This management can be activated by following the setups shown below.

## Setup SDI

Enter the desired values. Some of these values will be reported in the header of the sales document:

#### Withholding Tax

| Withholding Tax Type | RT01 $\sim$ | Withholding Tax Account | ~ |
|----------------------|-------------|-------------------------|---|
| Base %               | 5.00        | Reason For Payment      | A |
| Withholding Tax %    | 10.00       |                         |   |

### VAT identifier

### Enter the flag to activate the withholding tax management for the desired VAT code:

| VAT ID        | ENTIFIER   WORK D | ATE: 1/27/2022 |                               |                                  | √ SAVED                |                           |
|---------------|-------------------|----------------|-------------------------------|----------------------------------|------------------------|---------------------------|
| و مر          | Search + New      | 🐯 Edit List    | 📋 Delete 🛛 🚺 Open in Excel    |                                  |                        | \ ≣                       |
|               | Code 1            |                | Description                   | Subject To<br>Withholding<br>Tax | Subject To<br>Enasarco | Subject to<br>VAT Plafond |
| $\rightarrow$ | E13               |                | Non soggetto riten art. 13    |                                  |                        |                           |
|               | FCI2              |                | F.C.I. Art.2                  |                                  |                        |                           |
|               | 110               |                | Non soggetto riten art. 10    |                                  |                        |                           |
|               | IND100            |                | IVA 20% - 100% non detraibile |                                  |                        |                           |
|               | IND50             |                | IVA 20% - 50% non detraibile  |                                  |                        |                           |
|               | IVA10             |                | IVA 10%                       |                                  |                        |                           |
|               | IVA20             |                | IVA 20%                       |                                  |                        |                           |
|               | IVA22             |                | IVA 22                        |                                  |                        |                           |
|               | NI41              |                | N.I. art. 41 DL 331/93        |                                  |                        |                           |
|               | NI8               |                | Non imponibile - Art. 8/1     |                                  |                        |                           |
|               | NI9               |                | Non imponibile - Art. 9       |                                  |                        |                           |
|               | NO IVA            |                | Non imponibile                |                                  |                        |                           |
|               |                   |                |                               |                                  |                        |                           |

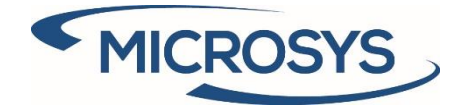

### Sales header

The sales document shows the values of the following fields from the SDI setup and both can be edited:

#### MSYS Additional Information

| Reason · · · · · · · · · · · · · · · · · · · | WITHHOLDING TAX                    |      |
|----------------------------------------------|------------------------------------|------|
| Stamp Duty Exclusion                         | Withholding Tax % · · · · · · · 10 | ).00 |
| PA Code ······                               | Base %                             | 5.00 |
|                                              | <br>ENASARCO                       |      |

Cash % .....

30.00

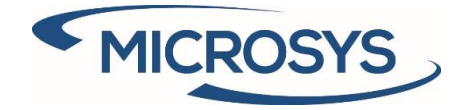

## Enasarco

This management can be activated by following the setups shown below.

## Setup SDI

Enter the desired values. Some of these values will be reported in the header of the sales document:

| Enasarco                                   |        |                  |      |
|--------------------------------------------|--------|------------------|------|
| Cash Type                                  | TC01 ~ | Enasarco Account | ~    |
| Cash % · · · · · · · · · · · · · · · · · · | 30.00  | Withholding Tax  |      |
| VAT % · · · · · · · · · · · · · · · · · ·  | 4.00   | Nature           | N2 V |

### VAT identifier

Enter the flag to activate the Enasarco management for the desired VAT code:

| VAT ID        | ENTIFIER   WORK D | ATE: 1/27/2022 |                               |                                  | √ SAVED                | $\square \Box \checkmark$ |
|---------------|-------------------|----------------|-------------------------------|----------------------------------|------------------------|---------------------------|
| و مر          | Search + New      | 🐯 Edit List    | 📋 Delete 🛛 🚺 Open in Excel    |                                  |                        | \ ≡                       |
|               | Code 1            |                | Description                   | Subject To<br>Withholding<br>Tax | Subject To<br>Enasarco | Subject to<br>VAT Plafond |
| $\rightarrow$ | E13               |                | Non soggetto riten art. 13    |                                  |                        |                           |
|               | FCI2              |                | F.C.I. Art.2                  |                                  |                        |                           |
|               | 110               |                | Non soggetto riten art. 10    |                                  |                        |                           |
|               | IND100            |                | IVA 20% - 100% non detraibile |                                  |                        |                           |
|               | IND50             |                | IVA 20% - 50% non detraibile  |                                  |                        |                           |
|               | IVA10             |                | IVA 10%                       |                                  |                        |                           |
|               | IVA20             |                | IVA 20%                       |                                  |                        |                           |
|               | IVA22             |                | IVA 22                        |                                  |                        |                           |
|               | NI41              |                | N.I. art. 41 DL 331/93        |                                  |                        |                           |
|               | NI8               |                | Non imponibile - Art. 8/1     |                                  |                        |                           |
|               | NI9               |                | Non imponibile - Art. 9       |                                  |                        |                           |
|               | NO IVA            |                | Non imponibile                |                                  |                        |                           |
|               |                   |                |                               |                                  |                        |                           |

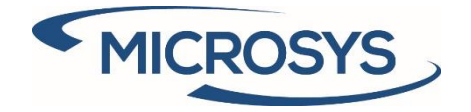

#### Sales header

The sales document shows the value of the following field from the SDI setup. The value can be changed and calculations are done with this value:

| MSYS   | Additional | Information |
|--------|------------|-------------|
| 101010 | raditional | mornation   |

| Reason ·····                                  | WITHHOLDING TAX                            |       |
|-----------------------------------------------|--------------------------------------------|-------|
| Stamp Duty Exclusion                          | Withholding Tax % · · · · · · · · ·        | 10.00 |
| PA Code · · · · · · · · · · · · · · · · · · · | Base % ·····                               | 5.00  |
|                                               | ENASARCO                                   |       |
|                                               | Cash % • • • • • • • • • • • • • • • • • • | 30.00 |

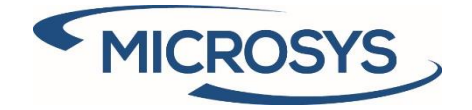

## **Rule and template**

On this page it is possible manage some information relating to rule and template, in particular with the actions entered in the ribbon:

- Insert new rule
- Insert new template
- Associate template-rule

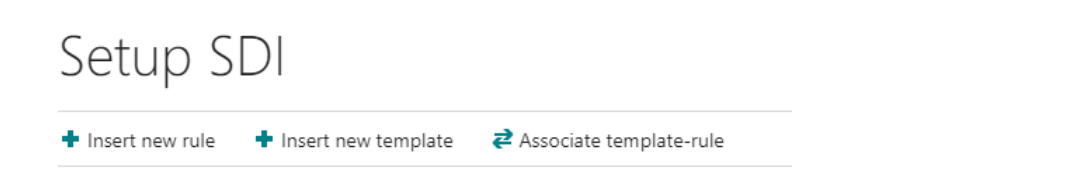

## Rule creation

### On this page it is possible to insert a new rule:

| SDI RULE LI          | ST   WORK DA | ATE: 1/27/2 | 022                    |              |                       |                  |                  |                 |                | √ SAVED    | Д       | ت م <sup>ر</sup> |
|----------------------|--------------|-------------|------------------------|--------------|-----------------------|------------------|------------------|-----------------|----------------|------------|---------|------------------|
|                      | + New        | 🐺 Edit I    | .ist 📋 Delete 🛛 🚺 O    | pen in Excel |                       |                  |                  |                 |                |            |         | 7 ≣              |
| Rule Cod             | ie î         |             | Description            | Group No.    | Tag Group             | Tag Name         | Rule Text        | Table 1         | Field 1        | Table 2    | Field 2 |                  |
| $\rightarrow$ EANTYP | E            |             | EAN type               | 0            | CodiceArticolo        | CodiceTipo       | EAN              |                 |                |            |         |                  |
| EANVAL               | .UE          |             | EAN value              | 0            | CodiceArticolo        | CodiceValore     | 961              | Item Cross Ref. | Cross-Refere   |            |         |                  |
| OTHERD               | DATATYPE     |             | Other data type        | 0            | AltriDatiGestionali   | TipoDato         | Other data       |                 |                |            |         |                  |
| OTHERD               | DATAVALUE    |             | Other data value       | 0            | AltriDatiGestionali   | RiferimentoTesto | Doc no. %1 of %2 | Sales Line      | Document No.   | Sales Line | Shipn   | nent Date        |
| PURCHR               | REF          |             | Your reference         | 0            | DatiOrdineAcquisto    | IdDocumento      | 961              | Sales Header    | Your Reference |            |         |                  |
| REASON               | 1            |             | Reason of the document | . 0          | DatiGeneraliDocumento | Causale          | 961              | Sales Header    | Reason         |            |         |                  |

- Rule Code: code of the rule that will be associated with the template
- Description: description of the rule
- **Group No.** : specifies the group of tag name for tag group that can be repeated multiple times
- **Tag Group**: father of the managed tag
- **Tag Name**: name of the managed tag. This tag is selected from a page with additional information:
  - Tag Code: tag code used defined by tax specifications
  - **Data Type**: type of data managed
  - **Occurrency**: occurrence of the managed tag:
    - 0.1: optional
    - 1.1: mandatory
    - **0.N**: optional multiple
    - **1.N**: mandatory multiple
  - Min. Length: minimum required length of the managed tag
  - Max. Length: maximum required length of the managed tag

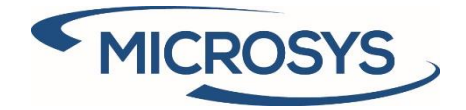

|               | ♀ causa     |   | $\times$ + New       | 🐯 Edit List | 📋 Delete        | Open in Ex | cel       |            |             |             |
|---------------|-------------|---|----------------------|-------------|-----------------|------------|-----------|------------|-------------|-------------|
| S             | DI TAG LIST |   |                      |             |                 |            |           |            |             | $\swarrow$  |
|               | Tag Code ↑  |   | Tag Group ↑          | Ta          | g Name †        |            | Data Type | Occurrency | Min. Length | Max. Length |
| $\rightarrow$ | 2.1.1.11    | ÷ | DatiGeneraliDocument | o (         | Causale         |            | Text      | 0.N        |             | 1 200       |
|               | 2.1.9.3     |   | DatiTrasporto        | (           | CausaleTrasport | to         | Text      | 0.1        |             | I 100       |

- Rule Text: the rule text can be a fixed text or a value taken from a field in the document header, in the document lines or in the cross reference table. When using references to table fields, they must be expressed in the rule as %1 (field 1) and %2 (field 2).
- **Table 1**: table from which to take the desired field.
- Field 1: name of the desired field
- **Table 2**: table from which to take the desired field.
- Field 2: name of the desired field

### Template creation

On this page it is possible to insert a new template, which must be linked to at least one rule and entered in the customer card:

| SDI TEMPLATE LIST   WO                                                       | RK DATE: 1/27/2                      | 022                           |                               | √ SAVED      |           | 2        |
|------------------------------------------------------------------------------|--------------------------------------|-------------------------------|-------------------------------|--------------|-----------|----------|
| ✓ Search + New                                                               | 🐯 Edit List                          | 📋 Delete 🛛 🗴                  | Open in Excel                 |              | Y         | ≣        |
| Code ↑                                                                       |                                      |                               | Description                   |              |           |          |
| → CUSTOMERTE                                                                 | ST                                   | :                             | Customer test                 |              |           |          |
|                                                                              |                                      |                               |                               |              |           |          |
| CUSTOMER CARD   WORK DATE: 1/2<br>10000 · Cann<br>New Document Request Appro | 27/2022<br>ON GrOU<br>val Navigate C | (<br>p SpA<br>ustomer Actions | Navigate Report Fewer options |              | √ SAVED □ | بر<br>آن |
| No.                                                                          | 10000                                |                               | ··· Total Sales               |              | 26.399.19 | 9        |
| Name ·····                                                                   | Cannon Group Sp/                     | Ą                             | Costs (LCY)                   |              | 18,229.30 | )        |
| Balance (LCY)                                                                |                                      | 259,91                        | 19.31 Tax Representative Type |              | ~         | ·        |
| Balance Due (LCY)                                                            |                                      |                               | 0.00 Tax Representative No.   |              | ~         |          |
| Credit Limit (LCY)                                                           |                                      |                               | 0.00 Cust. Template           | CUSTOMERTEST | $\sim$    |          |
| Exposure (LCY)                                                               |                                      |                               | 0.00 Cust. Type               | Company      | ~         | ·        |
|                                                                              |                                      |                               | Pagina 12                     |              |           |          |

Microsys s.r.l – <u>www.msys.it</u> – Cap.Soc. € 100.000,00 Cod. Fisc., Part. IVA e C.C.I.A.A. Milano 12533790155 20124 Milano - Via A. da Recanate,1 – Tel: +39 02 303 707 01 – Fax: +39 02 303 707 70 10123 Torino - Piazza L. Lagrange 1 – Tel: +39 02 303 707 01 – Fax: +39 011 4546 013 Società soggetta a direzione e coordinamento di MPS s.r.l. - Milano

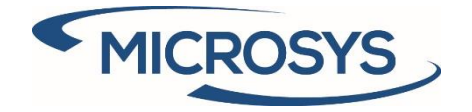

Associate template-rule

On this page it is possible to associate the template with one or more rules:

| ✓ Search + New       Image: Edit List       Image: Delete       Open in Excel         Template Code ↑       Template Rule ↑         ✓       CUSTOMERTEST       EANTYPE         CUSTOMERTEST       EANVALUE         CUSTOMERTEST       OTHERDATATYPE         CUSTOMERTEST       OTHERDATAVALUE         CUSTOMERTEST       OTHERDATAVALUE         CUSTOMERTEST       PURCHREF | C 2 | Д | √ SAVED |                 |          |        | 1/27/2022 | T   WORK DATE: | E RULE LIST  | SDI TEMPLAT     |
|----------------------------------------------------------------------------------------------------|-----|---|---------|-----------------|----------|--------|-----------|----------------|--------------|-----------------|
| Template Code ↑     Template Rule ↑       →     CUSTOMERTEST     EANTYPE       CUSTOMERTEST     EANVALUE       CUSTOMERTEST     OTHERDATATYPE       CUSTOMERTEST     OTHERDATAVALUE       CUSTOMERTEST     OTHERDATAVALUE       CUSTOMERTEST     PURCHREF                                                                                                    | 7 ≡ |   |         |                 | in Excel | 🚺 Open | 📋 Delete  | 👿 Edit List    | + New        | ,               |
| →     CUSTOMERTEST     :     EANTYPE       CUSTOMERTEST     EANVALUE       CUSTOMERTEST     OTHERDATATYPE       CUSTOMERTEST     OTHERDATAVALUE       CUSTOMERTEST     PURCHREF                                                                                                    |     |   |         | Template Rule 1 |          |        |           | ie î           | Template Cod |                 |
| CUSTOMERTEST     EANVALUE       CUSTOMERTEST     OTHERDATATYPE       CUSTOMERTEST     OTHERDATAVALUE       CUSTOMERTEST     PURCHREF                                                                                                    |     |   |         | EANTYPE         |          |        |           | TEST           | CUSTOMERT    | $\rightarrow$ ( |
| CUSTOMERTEST     OTHERDATATYPE       CUSTOMERTEST     OTHERDATAVALUE       CUSTOMERTEST     PURCHREF                                                                                                    |     |   |         | EANVALUE        |          |        |           | rest           | CUSTOMERT    | (               |
| CUSTOMERTEST OTHERDATAVALUE<br>CUSTOMERTEST PURCHREF                                                                                                    |     |   |         | OTHERDATATYPE   |          |        |           | TEST           | CUSTOMERT    |                 |
| CUSTOMERTEST PURCHREF                                                                                                    |     |   |         | OTHERDATAVALUE  |          |        |           | TEST           | CUSTOMERT    | (               |
|                                                                                                    |     |   |         | PURCHREF        |          |        |           | TEST           | CUSTOMERT    |                 |
| CUSTOMERTEST REASON                                                                                                    |     |   |         | REASON          |          |        |           | TEST           | CUSTOMERT    | (               |
|                                                                                                    |     |   |         |                 |          |        |           |                |              |                 |

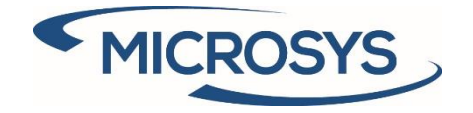

## **Multiple PA code**

On the customer card it is possible to add additional PA codes, in addition to the one present by default:

| CUSTOMER CARD   WORK DA                 | TE: 1/27/2022                            | <ul> <li>+</li> </ul>        | Û                   |              | √ SAVED 📑                             |
|-----------------------------------------|------------------------------------------|------------------------------|---------------------|--------------|---------------------------------------|
| 10000 · Car                             | nnon Group SpA                           |                              |                     |              |                                       |
| New Document Request /                  | Approval Navigate Customer Actio         | ns <u>Navigate</u> Report Fe | wer options         |              |                                       |
| 🛓 Customer 🗸 🕚 Hist                     | ory 🗸 🛛 Prices and Discounts 🗸 🍓 Sales 🗸 | 🗋 Documents 🗸 🛛 👎 Balar      | nce 🗸 🛛 🙀 Service 🗸 |              |                                       |
| Dimensions                              |                                          | ··· Total                    | ales                |              | 26,399.1                              |
| Bank Accounts                           | Cannon Group SpA                         | Costs                        | (LCY)               |              | 18,229.3                              |
| Direct Debit Mandates Ship-to Addresses |                                          | 259,919.31 Tax Re            | presentative Type   |              | •                                     |
| Contact                                 |                                          | 0.00 Tax Re                  | presentative No.    |              | · · · · · · · · · · · · · · · · · · · |
| ₽ Cross References                      |                                          | 0.00 Cust.                   | Femplate            | CUSTOMERTEST |                                       |
| < Comments                              |                                          | <ul> <li>Cust.</li> </ul>    | lype                | Company      |                                       |
| Approvals                               |                                          |                              |                     |              |                                       |
| Attachments     Document Lavouts        |                                          |                              |                     |              |                                       |
| + Add new PA Code                       |                                          | Place                        | of Birth            |              |                                       |
| RESILIENT                               | Resident                                 | ✓ Fiscal                     | Code                |              |                                       |
| First Name                              |                                          | PA Co                        | de                  | A4707H7      |                                       |

On the sales document, if not expressly indicated, the default one will be used:

| MSYS Additional Information |                      |      |
|-----------------------------|----------------------|------|
| Reason                      | WITHHOLDING TAX      |      |
| Stamp Duty Exclusion        | Withholding Tax % 11 | 0.00 |
| PA Code                     | Base %               | 5.00 |
|                             | ENASARCO             |      |
|                             | Cash % 30            | 0.00 |

Furthermore, it is possible to assign a different PA code to each shipping address:

| TO ADDRESS   WORK DAT                                 | E: 1/27/2022               | Ø      | +                   | 1                                          | √ SAVED                | Ľ       |
|-------------------------------------------------------|----------------------------|--------|---------------------|--------------------------------------------|------------------------|---------|
| 10000 Can                                             | non Gro                    | oup Sp | DA F                | PADOVA                                     | A Cannon               |         |
| Group SpA                                             | ł                          |        |                     |                                            |                        |         |
|                                                       |                            |        |                     |                                            |                        |         |
| General                                               |                            |        |                     |                                            |                        | Show mo |
| General                                               | PADOVA                     |        | Con                 | tact · · · · · · · · · · · · · · · · · · · | Cristian Osorio        | Show mo |
| General<br>Code · · · · · · · · · · · · · · · · · · · | PADOVA<br>Cannon Group SpA |        | Con                 | tact ·····                                 | Cristian Osorio<br>BLU | Show mo |
| General           Code           Name           GLN   | PADOVA<br>Cannon Group SpA |        | Con<br>Loca<br>PA C | tact ······                                | Cristian Osorio<br>BLU | Show mo |

In the sales document, when the shipping address is changed, the PA code on the document is updated.

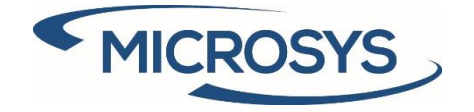

## **Combine shipment**

Setup SDI

If active, it adds the PA code as a new invoice creation criterion.

**Combine Shipments** 

New Invoice for PA Code

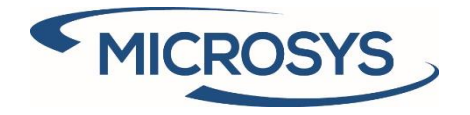

FATTURAPA

FATTURAPA

FATTURAPA

## **Electronic document formats**

#### Enter the value 70469526 in the field Codeunit ID:

FatturaPA (Fattura elettronica)

FatturaPA (Fattura elettronica)

FatturaPA (Fattura elettronica)

ELECTRONIC DOCUMENT FORMATS | WORK DATE: 1/27/2022

| GENERAL<br>Code |         |                          |                  | <br>U       | sage                         |
|-----------------|---------|--------------------------|------------------|-------------|------------------------------|
| Manage          |         |                          |                  |             |                              |
| Code †          | Descrip | tion                     | Usage †          | Codeunit ID | Codeunit Caption             |
| FATTURAPA       | Fattura | PA (Fattura elettronica) | Sales Invoice    | 70469526    | MSYS SDI Export XML Document |
| FATTURAPA       | Fattura | PA (Fattura elettronica) | Sales Credit Me  | 70469526    | MSYS SDI Export XML Document |
| FATTURAPA       | Fattura | PA (Fattura elettronica) | Sales Validation | 12180       | FatturaPA Sales Validation   |

Service Invoice

Service Credit ...

Service Validation

70469526 MSYS SDI Export XML Document

MSYS SDI Export XML Document

FatturaPA Service Validation

70469526

12181

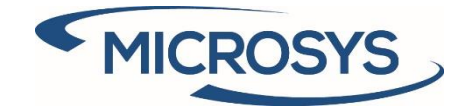

# Operation

## Stamp duty

### Suppose we want to assign the stamp to the customer:

NAZIONALE · CLIENTI E FORNITORI NAZIONALI | WORK DATE: 1/27/2022

SAVED 🗌 🖬 🦯

# VAT Posting Setup

| ✓ Search                            | + Ne | w 🐯 Edit List                   | 📋 Delete    | 🖊 Edit | 👌 View | 🕑 Sugges       | t Acco | unts 🛯 🗎 Copy   |                           | pen in Excel | More optic                 | ns                                  | ∑ ≣                                  |
|-------------------------------------|------|---------------------------------|-------------|--------|--------|----------------|--------|-----------------|---------------------------|--------------|----------------------------|-------------------------------------|--------------------------------------|
| VAT Bus.<br>Posting G<br>↑ <b>▼</b> | roup | VAT Prod.<br>Posting Group<br>↑ | Description |        | ١      | /AT Identifier | V<br>% | Virtual Duty    | Incl<br>in<br>VAT<br>Tran | Deductible % | VAT<br>Calculation<br>Type | Reversed VAT<br>Bus. Post.<br>Group | Reversed VAT<br>Prod. Post.<br>Group |
| NAZION                              | ALE  |                                 |             |        |        |                | 0      |                 |                           | 100          | Normal VAT                 |                                     |                                      |
| NAZION                              | ALE  | E13                             |             |        | E      | 13             | 0      |                 |                           | 100          | Normal VAT                 |                                     |                                      |
| NAZION                              | ALE  | IND50                           |             |        | 11     | ND50           | 20     |                 |                           | 50           | Normal VAT                 |                                     |                                      |
| NAZION                              | ALE  | IVA10                           |             |        | P      | VA10           | 10     |                 |                           | 100          | Normal VAT                 |                                     |                                      |
| NAZION                              | ALE  | IVA20                           |             |        | P      | /A20           | 20     |                 |                           | 100          | Normal VAT                 |                                     |                                      |
| NAZION                              | ALE  | IVA22                           |             |        | P      | VA22           | 22     |                 |                           | 100          | Normal VAT                 |                                     |                                      |
| NAZION                              | ALE  | IVA22SP                         |             |        | P      | VA22           | 22     |                 |                           | 100          | Full VAT                   | NAZIONALE                           | IVA22                                |
| $\rightarrow$ NAZION                | ALE  | : NO IVA                        |             |        | N      | IO IVA         | 0      | Customer charge |                           | 100          | Normal VAT                 |                                     |                                      |
|                                     |      |                                 |             |        |        |                |        |                 |                           |              |                            |                                     |                                      |

### In the lines of the document:

SALES INVOICE | WORK DATE: 1/27/2022

(2) + <sup>1</sup>

√SAVED 🗖 🦯

# 1021 · Cannon Group SpA

| imes The       | available inv | entory for i | item 1000 is | s lower than | the entered quantity at | this location. Sh | now details             |                         |                                   |                            |                 | ~  |
|----------------|---------------|--------------|--------------|--------------|-------------------------|-------------------|-------------------------|-------------------------|-----------------------------------|----------------------------|-----------------|----|
| Process        | Posting       | Prepare      | Invoice      | Release      | Request Approval        | Navigate          | Actions Navio           | gate Fewer op           | tions                             |                            |                 | 0  |
| Lines          | Manage        | Line         | Fewer opt    | ions         |                         |                   |                         |                         |                                   |                            |                 | 62 |
| Туре           |               | De           | escription   |              | Location Code           | Quantity          | Unit of<br>Measure Code | Unit Price Excl.<br>VAT | Incl<br>in<br>VAT<br>Tran<br>Rep. | VAT Prod.<br>Posting Group | Line Discount % | ,  |
| ightarrow Item |               | Bio          | cicletta     |              | BLU                     | 1                 | PZ                      | 4,000.00                |                                   | NO IVA                     |                 |    |

At this point it is possible to check the stamp assignment in two ways:

- Manually: press the action *Check duty stamp* sales invoice I work date: 1/27/2022 1021 · Cannon Group SpA

| Process | Posting      | Prepare     | Invoice       | Releas | e Request Approval | Navigate   | Actio                   | ns Navigate                                       | Fewer options |
|---------|--------------|-------------|---------------|--------|--------------------|------------|-------------------------|---------------------------------------------------|---------------|
| 👂 Fund  | tions $\vee$ | 🕈 Insert do | oc. tags fron | n rule | 🖹 Check duty stamp | Request Ap | proval $\smallsetminus$ | <table-of-contents> Posting 🗸</table-of-contents> |               |

Pagina 17

Microsys s.r.l – <u>www.msys.it</u> – Cap.Soc. € 100.000,00 Cod. Fisc., Part. IVA e C.C.I.A.A. Milano 12533790155 20124 Milano - Via A. da Recanate,1 – Tel: +39 02 303 707 01 – Fax: +39 02 303 707 70 10123 Torino - Piazza L. Lagrange 1 – Tel: +39 02 303 707 01 – Fax: +39 011 4546 013 Società soggetta a direzione e coordinamento di MPS s.r.l. - Milano

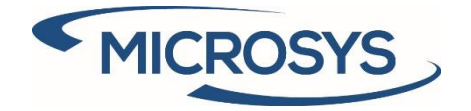

\_

- **Automatically**: upon release of the document (when a document is registered, it is first released)

| SALES IN                        | OICE   WOF | K DATE: 1/2 | 7/2022  |         |                  | +        | Ū |         |          |               |
|---------------------------------|------------|-------------|---------|---------|------------------|----------|---|---------|----------|---------------|
| 1021                            | I · Ca     | anno        | n Gr    | roup    |                  |          |   |         |          |               |
| Process                         | Posting    | Prepare     | Invoice | Release | Request Approval | Navigate |   | Actions | Navigate | Fewer options |
| <table-cell> Relea</table-cell> | ase 🛯 🗳 R  | eopen       |         |         |                  |          |   |         |          |               |

### The result of the two operations is as follows:

| ne | es Manage   |   | Line | Fewer options         |                            |               |          |                         |                         |                                   |                            |
|----|-------------|---|------|-----------------------|----------------------------|---------------|----------|-------------------------|-------------------------|-----------------------------------|----------------------------|
|    | Туре        |   | No.  | Service Tariff<br>No. | Description                | Location Code | Quantity | Unit of<br>Measure Code | Unit Price Excl.<br>VAT | Incl<br>in<br>VAT<br>Tran<br>Rep. | VAT Prod.<br>Posting Group |
| ſ  | G/L Account |   | 5780 |                       | Stamp duty paid virtually. | BLU           | 1        |                         | 2.00                    |                                   | NO IVA                     |
|    | Item        | ÷ | 1000 |                       | Bicicletta                 | BLU           | 1        | PZ                      | 4,000.00                |                                   | NO IVA                     |
|    |             |   |      |                       |                            |               |          |                         |                         |                                   |                            |
|    |             |   |      |                       |                            |               |          |                         |                         |                                   |                            |
|    |             |   |      |                       |                            |               |          |                         |                         |                                   |                            |

### - Activation of standard fields:

| Invoice Details          |        |                             | Show less |
|--------------------------|--------|-----------------------------|-----------|
| Currency Code            | ~      | Department Code             | VENDITE   |
| Shipment Date            | till . | Project Code                | V         |
| 3rd Party Loader Type    | ~      | Direct Debit Mandate ID     | V         |
| 3rd Party Loader No.     | $\sim$ | Fattura Project Code        | V         |
| VAT Bus. Posting Group   | $\sim$ | Fattura Tender Code         | V         |
| Payment Terms Code       | $\sim$ | Fattura Stamp               |           |
| Payment Method Code      | $\sim$ | Fattura Stamp Amount        | 2.00      |
| Bank Account             | $\sim$ | Customer Purchase Order No. |           |
| Cumulative Bank Receipts |        | Location Code               | BLU 🗸     |

### In case of stamp duty not charged to the customer, only the standard fields are activated.

This field has been inserted in the header of the document in order to inhibit any automatic stamp management:

| MSYS Additional Information |                   |       |
|-----------------------------|-------------------|-------|
| Reason                      | WITHHOLDING TAX   |       |
| Stamp Duty Exclusion        | Withholding Tax % | 10.00 |
| PA Code                     | Base %            | 5.00  |
|                             | ENASARCO          |       |
|                             | Cash %            | 30.00 |
|                             |                   |       |

Pagina 18

Microsys s.r.l – <u>www.msys.it</u> – Cap.Soc. € 100.000,00 Cod. Fisc., Part. IVA e C.C.I.A.A. Milano 12533790155 20124 Milano - Via A. da Recanate,1 – Tel: +39 02 303 707 01 – Fax: +39 02 303 707 70 10123 Torino - Piazza L. Lagrange 1 – Tel: +39 02 303 707 01 – Fax: +39 011 4546 013 Società soggetta a direzione e coordinamento di MPS s.r.l. - Milano

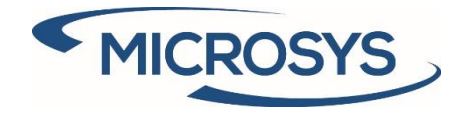

## Split payment

When the document is released, the system inserts the Full VAT line relating to the split payment:

|   | Туре        |   | Description      | Location Code | Quantity | Unit of<br>Measure<br>Code | Unit Price Excl.<br>VAT | VAT<br>Tran<br>Rep. | VAT Prod.<br>Posting Group | Line<br>Disc<br>% | Line Amount<br>Excl. VAT |
|---|-------------|---|------------------|---------------|----------|----------------------------|-------------------------|---------------------|----------------------------|-------------------|--------------------------|
| - | ) Item      | : | Bicicletta       | BLU           | 1        | PZ                         | 4,000.00                |                     | IVA22                      |                   | 4,000.00                 |
|   | G/L Account |   | IVA vendite 22 % |               | -1       |                            | 880.00                  |                     | IVA22SP                    |                   | -880.00                  |
|   |             |   |                  |               |          |                            |                         |                     |                            |                   |                          |
|   |             |   |                  |               |          |                            |                         |                     |                            |                   |                          |
|   |             |   |                  |               |          |                            |                         |                     |                            |                   |                          |
|   |             |   |                  |               |          |                            |                         |                     |                            |                   |                          |
|   |             |   |                  |               |          |                            |                         |                     |                            |                   |                          |

| Subtotal Excl. VAT (EUR)       | 3,120.00 | Total Excl. VAT (EUR) | 4,000.00 |
|--------------------------------|----------|-----------------------|----------|
| Inv. Discount Amount Excl. VAT | 0.00     | Total VAT (EUR)       | 0.00     |
| Invoice Discount %             | 0        | Total Incl. VAT (EUR) | 4,000.00 |

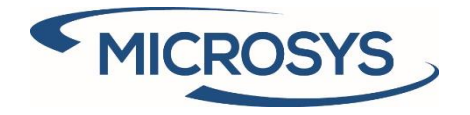

## Inserting rule on the document

When the document is released, the system inserts the rules set to setup.

#### Header rules:

MSYS Electronic Invoicing

|               | Group No. |   | Tag Group             | Tag Name    | Tag Value    |
|---------------|-----------|---|-----------------------|-------------|--------------|
| $\rightarrow$ | 0         | 1 | DatiOrdineAcquisto    | IdDocumento | ACQ-20-00001 |
|               | 0         |   | DatiGeneraliDocumento | Causale     | Causale Test |

#### Line rules:

| Lines                                       | Manag                 | ge                    | Line             | Fewer options      |                          |     |               |            |                 |                         |              |                    |              |
|---------------------------------------------|-----------------------|-----------------------|------------------|--------------------|--------------------------|-----|---------------|------------|-----------------|-------------------------|--------------|--------------------|--------------|
| Select items                                |                       |                       |                  |                    |                          |     |               |            |                 |                         |              |                    |              |
| Ту                                          | pe                    |                       | No.              | Service Tariff No. | Description              |     | Location Code | Quantity   | Measure<br>Code | Unit Price Excl.<br>VAT | Tran<br>Rep. | VAT Pro<br>Posting | id.<br>Group |
| $\rightarrow$ Ite                           | m                     | 1                     | 1000             |                    | Bicicletta               |     | BLU           | 1          | PZ              | 4,000.00                |              | IVA20              |              |
| INSERT LINES DETAILS   WORK DATE: 1/27/2022 |                       |                       |                  |                    |                          |     |               |            |                 | 2                       |              |                    |              |
| 2                                           | Search                | +                     | New              | 🐺 Edit List        | 📋 Delete                 | XE  | Open in Excel |            |                 |                         |              | Y                  |              |
| Group No. Tag Group                         |                       |                       |                  | Tag Group          |                          |     | Tag Name      |            | Tag Va          | alue                    |              |                    |              |
| $\rightarrow$                               | → 0 : CodiceArticolo  |                       |                  | CodiceTipo         |                          | EAN | EAN           |            |                 |                         |              |                    |              |
|                                             |                       | 0                     | 0 CodiceArticolo |                    | CodiceValore             |     | 56-D1         | 56-DT-98   |                 |                         |              |                    |              |
|                                             |                       | 0 AltriDatiGestionali |                  |                    | TipoDato                 |     | Other         | Other data |                 |                         |              |                    |              |
|                                             | 0 AltriDatiGestionali |                       | RiferimentoTesto |                    | Doc no. 1032 of 01/27/22 |     |               |            |                 |                         |              |                    |              |

In the same way, on the registered document it is possible to check which additionals tags will be exported to the xml file.